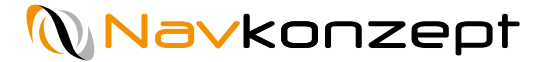

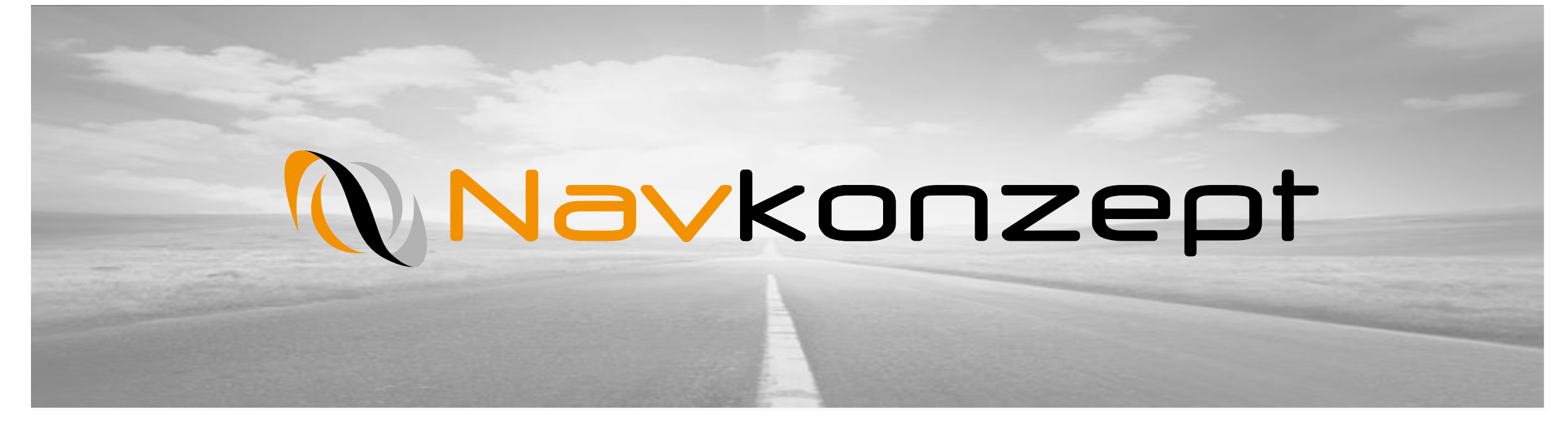

Anleitung Führerscheinüberprüfung

Navkonzept GmbH | Anleitung Führerscheinüberprüfung | November 2019 | V2

### Agenda

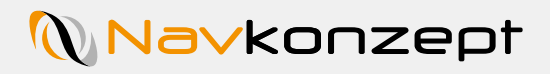

1

| 1. | Einrichtung   |
|----|---------------|
| 2. | Prüfintervall |
| 3. | Einführung    |
| 4. | Übersicht     |
| 5. | Datenfilter   |
| 6. | Scanhistorie  |

## 1. Einrichtung

Zur Freischaltung der Führerscheinprüfung benötigen Sie Administratorrechte. Sollte Ihr Nutzer nicht über die notwendigen Berechtigungen verfügen, wenden Sie sich bitte an den dafür zuständigen Administrator. Wählen Sie im Portal InternetOrtung als erstes das Zahnrad 1 und dann die "Benutzerrechte" 2 aus.

| 2019-03-0  | rnetOrtung<br>1T09:12:56+01:00 |                |             |  |  |  |
|------------|--------------------------------|----------------|-------------|--|--|--|
| 8 Mitteilu | stammdater                     | n√ Auswertung√ | Tachograph∨ |  |  |  |
| •          | Archiv                         |                |             |  |  |  |
| Beni       | Benutzerrechte                 | 2              |             |  |  |  |
|            | Einstellungen                  |                | Bitte       |  |  |  |
|            | Einzelnachweis                 |                |             |  |  |  |
|            | Fahrzeuge                      |                |             |  |  |  |
|            | Import                         |                |             |  |  |  |
|            | Maplayer                       |                |             |  |  |  |
|            | SOAP Daten                     |                |             |  |  |  |
|            | Schnittstelle                  |                |             |  |  |  |
|            | Technik                        |                |             |  |  |  |
|            | Verlauf                        |                |             |  |  |  |
| 150        |                                |                |             |  |  |  |
|            |                                |                |             |  |  |  |

### 1. Einrichtung

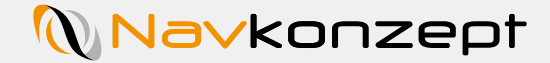

Wählen Sie zuerst den Benutzer 1 aus, der die Prüfung der Führerscheine durchführt. Klicken Sie dann auf den Reiter "Führerschein" 2 und schalten die Freigabe auf "Ja" 3. Nun ist die Führerscheinprüfung für den ausgewählten Benutzer freigeschaltet. Bestätigen Sie dies mit "Speichern" 4. Die Übernahme der neuen Benutzerrechte kann mitunter ein paar Minuten in Anspruch nehmen.

| 8 Mitteilung.                           |                     |           |                   |           |            |           |         |          |          |            |          |          |                 |         |        |         |
|-----------------------------------------|---------------------|-----------|-------------------|-----------|------------|-----------|---------|----------|----------|------------|----------|----------|-----------------|---------|--------|---------|
| 🏫 🔅 🗸 Star                              | nmdaten~            | Auswertur | ng ∽ Tachogra     | aph√      | BurgerK    | (ing∨ D   | Display | v − Eir  | satzpla  | inung      | Extern   | ı√ Li    | iveDisp         | 0 🗸     |        | Ø       |
| Benutzerrechte                          |                     | 0         |                   |           |            |           |         |          |          |            |          |          |                 |         |        |         |
| Benutzer:                               |                     | Ψ         | Speichern Be      | nachricht | igungen    | Neuer Be  | nutzer  | Benut    | zer bear | beiten     | Rechte   | kopieren | ı von and       | erem Be | nutzer | 17      |
|                                         |                     |           | (m. 1 1           | T         | 11 I       | 6.11.5    |         |          |          | 5145 11 J  |          |          |                 |         |        |         |
| ÖkoDrive - Ökonomis                     | ches Fahren inkl. I | FMS-Modul | Luftbild (Deutso  | chland)   | Spesen-1   | Modul R   | lemote- | Auslesen | Mobi     | le Anmeldi | Ing      |          |                 |         |        |         |
| TMC - ADAC Verkehrs                     | information (DAC    | H) Maut   | Import Schnit     | tstelle   | UTA Fahr   | & Spar    | Extern  | Qualcomn | FleetFe  | nce Ex     | tern DAN | ISH      | Extern Ti       | moCom / | API    |         |
| Navkonzept Schnitts                     | elle Tourplan       | Externe   | Rechte (Schnitste | lle) Li   | ademittelv | erwaltung | 2       | ye T     | axiDispo | Abree      | hnung    | Schich   | ntplanung       | 9       |        |         |
| Schadenserfassung                       | TachoToWeb          | Klaas     | Einsatzplanung    | Dateim    | anager     | Führersch | ein     |          |          |            |          |          |                 |         |        | 1       |
|                                         | 3                   |           |                   |           |            |           |         |          |          |            |          |          |                 |         |        |         |
|                                         |                     |           |                   |           |            |           |         |          |          |            |          | (        | Alle au         | ıf:     |        |         |
| 1                                       |                     |           |                   |           |            |           |         |          |          |            |          | l        | <sup>Ja</sup> 3 | in      |        | _       |
| Führerschein-TAG<br>Anzeige der Führers | cheinliste          |           |                   |           |            |           |         |          |          |            |          |          | Ja Ne           | in      |        |         |
|                                         |                     |           |                   |           |            |           |         |          |          |            |          |          |                 |         |        |         |
| (                                       |                     |           |                   |           |            |           |         |          |          |            |          |          |                 |         | Snai   | chern 4 |

#### 2. Prüfintervall

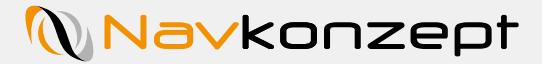

Wählen Sie in der oberen linken Ecke das Zahnrad 1 aus und öffnen Sie die "Einstellungen" 2 . Klicken Sie danach auf den Reiter "Führerschein" 3 und konfigurieren die Intervalle wie Sie es wünschen. Der obere Wert "Hinweis" 4 gibt an, nach wie vielen Tagen an eine bevorstehende Überprüfung erinnert werden soll. Eine "Warnmeldung" wird nach den angegeben Tagen per Email versendet, sofern dies vorher konfiguriert wurde. Zusätzlich werden die Einträge in der Übersicht später gelb bei "Hinweis" und rot bei "Warnmeldung" eingefärbt, um einen schnellen visuellen Überblick über die Führerscheinüberprüfung zu bekommen.

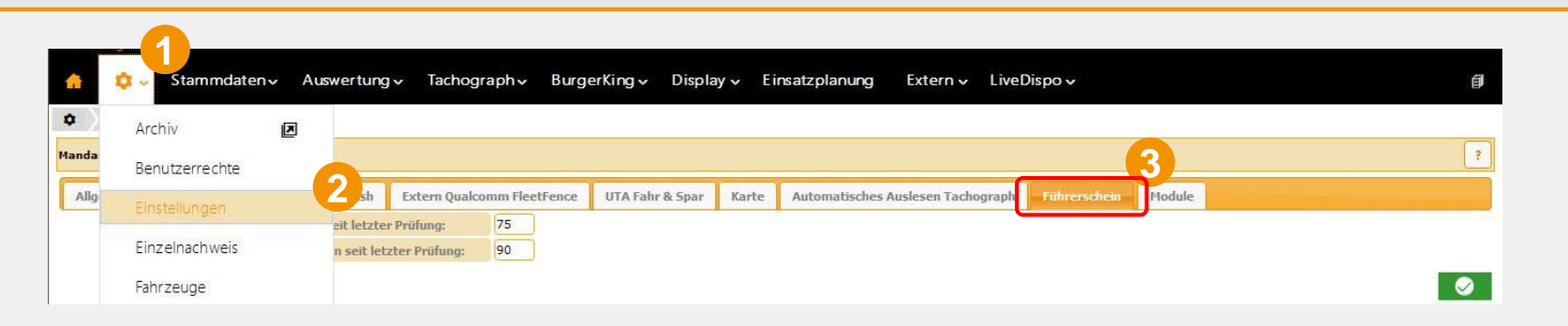

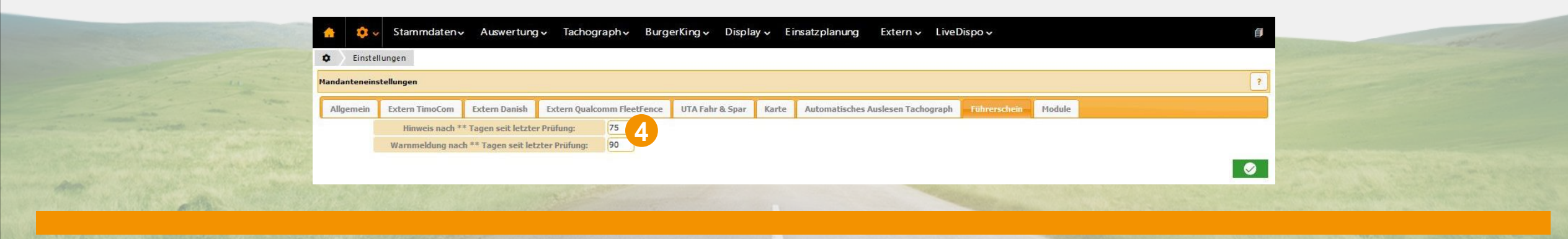

## 3. Einführung

Nachdem Sie die Führerscheinüberprüfung aktiviert haben müssen Sie sich erneut einloggen. Sie können dann unter "Auswertung" $1 \rightarrow$  "Mitarbeiter" $2 \rightarrow$  "Führerschein" 3 ihre Überprüfung durchführen. Mit dem Symbol 4 können Sie die Übersicht in einem neuen Fenster öffnen.

| 🛔 💠 🗸 Stammdaten 🗸                                                     | Auswertung Viachograph V                                    | BurgerKing ৵ Display ৲                                  | Einsatzplanı                                              | ung Extern                                         | ✓ LiveDispo                     | <b>~</b>      | Ø     |
|------------------------------------------------------------------------|-------------------------------------------------------------|---------------------------------------------------------|-----------------------------------------------------------|----------------------------------------------------|---------------------------------|---------------|-------|
| Benutzerrechte                                                         | Adressen ><br>Fahrzeuge > <sup>ich</sup>                    | tigungen Neuer Benutzer                                 | Benutzer bearbei                                          | ten Rechte k                                       | copieren von and                | erem Benutzer | • ? ) |
| Basic Display Basic Display<br>Dix Dix Dix Dix Dix Dix Dix Dix Dix Dix | Mitarbeiter 2<br>Termine ><br>Externe Rechte (Schnitstelle) | (T2w) Tagesauswertung<br>An-/Abmeldung<br>Einsatzzeiten | nperatur FM<br>:sen Mobile<br>omm FleetFence<br>TaxiDispo | IS-Modul<br>Anmeldung<br>Extern DANI<br>Abrechnung | SH Extern Tir<br>Schichtplanung | moCom API     |       |
| Schadenserfassung TachoToWeb                                           | Klaas Einsatzplanung Dai                                    | Events                                                  | 3                                                         |                                                    |                                 |               |       |
| <b>Führerschein-TAG</b><br>Anzeige der Führerscheinliste               |                                                             | Spesen<br>Öko                                           |                                                           |                                                    | Alle au<br>Ja Ne<br>Ja Nei      | fi<br>in      |       |

# 4. Übersicht

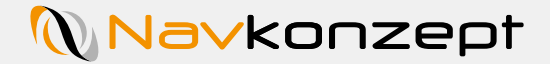

Um die Führerscheinüberprüfung zu beginnen, wird ein RFID Prüfaufkleber auf den Führerschein aufgeklebt. Bitte beachten Sie beim Aufkleben, dass keine wichtigen Informationen abgedeckt werden. Danach wird im Mitarbeitermonitor im Bereich "Ausweise&Dokumente" 1 "Führerschein" 2 die RFID-Tag Nummer eingetragen. Die Nummer erhalten Sie, indem Sie die App "NavID" aus dem Google Playstore herunterladen. Hierzu können Sie auch den nebenstehenden QR Code nutzen. Bestätigen Sie die Eingabe der Nummer mit dem grünen Haken 3.

|                   |                                 | रू 😡                                  |
|-------------------|---------------------------------|---------------------------------------|
|                   | nitarbeiteradresse              |                                       |
|                   | Kontakt                         |                                       |
|                   | Ausweise & Dokumente            |                                       |
|                   | Fahrerkarte                     |                                       |
| 2                 | Führerschein                    | · · · · · · · · · · · · · · · · · · · |
|                   | Nr. gültig bis                  |                                       |
|                   | RFID-Tag E004015062             |                                       |
|                   | Personalausweis                 |                                       |
|                   | Reisepass                       |                                       |
|                   | ADR-Schein                      |                                       |
|                   | Berufskraftfahrer Qualifikation |                                       |
| the second second |                                 |                                       |
|                   |                                 |                                       |
|                   |                                 |                                       |

# 4. Übersicht

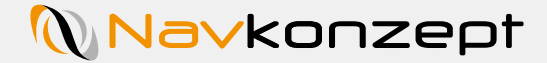

Nun sehen Sie die Übersicht ihrer Mitarbeiter und deren Führerscheine. Sie sehen wann die letzte Kontrolle 1 stattfand und wann die nächste Überprüfung 2 angesetzt ist. Überprüfen können Sie den Führerschein per Sichtprüfung 3 oder per Scan des Führerscheintags mittels Smartphone und NavID App aus dem Playstore. Mit der Sichtprüfung bestätigen Sie, dass der Mitarbeiter Ihnen den Führerschein vorgezeigt hat. Sie können ebenfalls die Scanhistorie 4 einsehen, hier sehen Sie wann und von wem der Führerschein überprüft wurde. Ebenfalls können Sie den Mitarbeiter Monitor 5 öffnen und die Übersicht drucken/exportieren 6.

| Name                                                                                                    | Personalnummer | Führerschein                                                                                                    | Führerschein-TAG        | letzte Archvierung (Führerschein-TAG)                                                                           | anächste Archvierung (Führerschein-TAG) |     |
|----------------------------------------------------------------------------------------------------|----------------|----------------------------------------------------------------------------------------------------|-------------------------|----------------------------------------------------------------------------------------------------|-----------------------------------------|-----|
| Standy, Station                                                                                                    |                | -                                                                                                    |                         | gestern                                                                                                    | 28.05.2019                              | و ی |
| Transfer to Secure                                                                                                    |                |                                                                                                    |                         | a line line in the later later later later later later later later later later later later later later later la | Ref.                                    | د م |
| and the second second sec |                |                                                                                                    | -                       | gestern                                                                                                    | 28.05.2019                              | ی ک |
| testing term along                                                                                                    |                |                                                                                                    |                         | gestern                                                                                                    | 28.05.2019                              | © 9 |
| and the second second                                                                                                    |                |                                                                                                    |                         | 13.11.2018                                                                                                    | 11.02.2019                              | ۰ ک |
| And And Address of Street of                                                                                                    |                |                                                                                                    |                         | gestern                                                                                                    | 28.05.2019                              | د ک |
| stated at the                                                                                                    |                |                                                                                                    | and the second second   | gestern                                                                                                    | 28.05.2019                              | © 9 |
| Statement and                                                                                                    |                | and the second second se | 100 C 100 C 100 C 100 C | Heute                                                                                                    | 29.05.2019                              | • D |

#### 5. Datenfilter

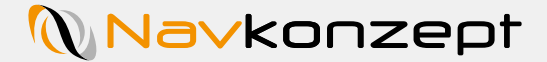

In der Hauptansicht können Sie ebenfalls bestimmen welche Datensätze angezeigt werden sollen. Klicken Sie hierzu auf das Filtersymbol 1 und wählen Sie die gewünschten Daten aus. Wenn Sie zum Beispiel die Personalnummer nicht sehen wollen, deaktivieren Sie den Haken 2. Die Auswahl wird beim exportieren und drucken berücksichtigt.

| iswertung w   | litarbeiter Führerschein  |              |                       |                                       |                          | 1                  |            |     |
|---------------|---------------------------|--------------|-----------------------|---------------------------------------|--------------------------|--------------------|------------|-----|
| che           | C                         |              |                       |                                       |                          | Y 🖻 🛛              | B          | L ( |
| Spaltenfilter |                           |              |                       |                                       |                          |                    |            |     |
| ✓ Name        |                           |              | ✓ Personalnummer      |                                       | ✓ Führerschein           | ✓ Führerschein-TAG |            |     |
| Ietzte Archv  | ierung (Führerschein-TAG) |              | ✓ nächste Archviert   | ung (Führerschein-TAG)                |                          |                    |            |     |
| ame           | A Personalnummer          | Führerschein | • Führerschein-TAG    | letzte Archvierung (Führerschein-TAG) | nächste Archvierung (Fül | rerschein-TAG) 🕴   |            |     |
| 1.0           |                           | -            | and the second second | 27.02.2019                            | 28.05.2019               | ٩                  | )<br>)     | ,   |
| and the state | -                         |              |                       | -                                     |                          |                    | 0          | >   |
|               |                           |              |                       | 27.02.2019                            | 28.05.2019               | a                  | <b>.</b> . |     |

### 6. Scan Historie

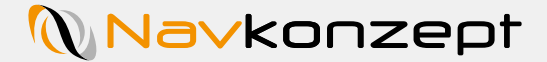

In der Historie wird Ihnen angezeigt wann und durch wen der Führerschein geprüft wurde. In der oberen linken Ecke haben Sie die Möglichkeit nach einem Zeitraum 1 oder Namen/Eintrag 2 zu suchen. Ebenfalls können Sie sich diese Übersicht in Excel exportieren 3 und Drucken 4.

| 1019-03-01T0 | etOrtung<br>9:16:41+01:00                                                                                                    |                  | GPRS/jvi 😫 🖉 🕼 🦛 📾 <table-cell> 🕯 🕯</table-cell>                                                                                                    |
|--------------|----------------------------------------------------------------------------------------------------|------------------|----------------------------------------------------------------------------------------------------|
| ં            | • Mitarbeiter Scan History amaigen                                                                                                    |                  |                                                                                                    |
| 191          | Suche 01.02                                                                                                    | .19 K 31.03.19   | 🝸 🖹 🖻 🔹 🖓                                                                                                    |
| Auswe        | Führerschein-TAG                                                                                                    | Ø Datum          | Geprüft durch                                                                                                    |
| skane        | CALIFORNIA CONTRACTOR AND A                                                                                                    | Heute 09:17      | and the second second s |
| ame          | CONTRACTOR AND AND                                                                                                    | gestern10:05     | App   2.0.0.0                                                                                                    |
| HE CARE      | CONTRACTOR AND                                                                                                    | 26.02.2019 08:27 | App   2.0.0.0                                                                                                    |
| urnic,       | and the second second sec | 18.02.2019 10:14 | NavID   2.0.0.0                                                                                                    |
| laggi        | 20 🗸 1 - 4 (4)                                                                                                    |                  | H 44 1 PP H                                                                                                    |
| lingal       |                                                                                                    |                  |                                                                                                    |
| older        |                                                                                                    |                  |                                                                                                    |
| elsch        |                                                                                                    |                  |                                                                                                    |
| omah         |                                                                                                    |                  |                                                                                                    |
| hum          |                                                                                                    |                  |                                                                                                    |
| isher.       |                                                                                                    |                  |                                                                                                    |
|              |                                                                                                    |                  |                                                                                                    |
|              |                                                                                                    |                  |                                                                                                    |